# Útmutató a regisztrációhoz

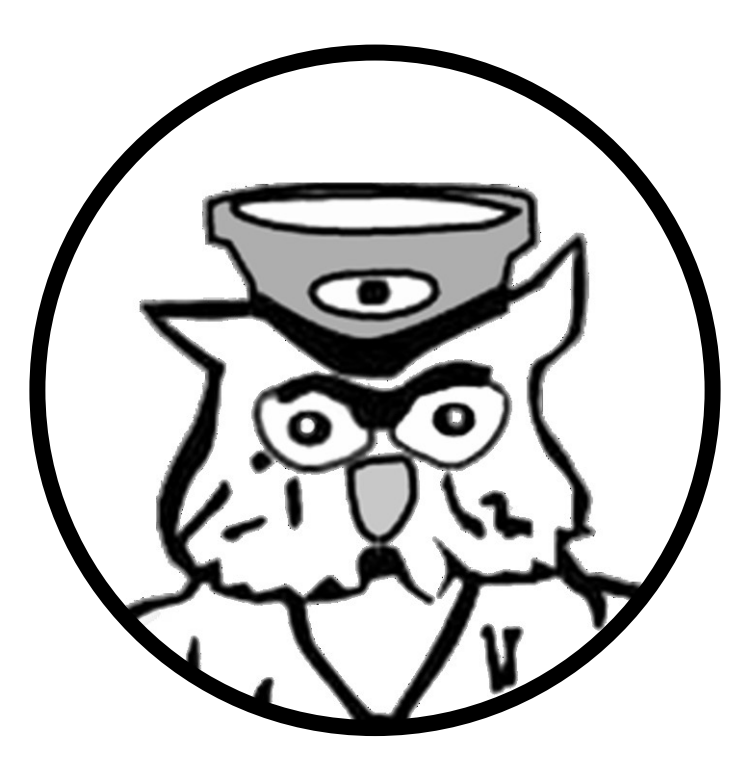

A személy- és vagyonőrök kiegészítő képzése

C 🔓 🔍 vagyonor.bmkszf.hu/#!login

Regisztráció Kapcsolat

lentkezés

SECURITY

Belügyminisztérium Vezetőképzési, Továbbképzési és Tudományszervezési Főosztály

A böngésző címsorába írja be az alábbi címet: vagyonor.bmkszf.hu

#### Személy- és vagyonőrök kiegészítő képzése security

Célunk olyan innovatív képzés biztosítása, amely nagymértékben hozzájárul a személy- és vagyonőri tevékenység hatékony, eredményes, a kor követelményeihez igazodó ellátásához.

#### FEGYVERES BIZTONSÁGI ŐRSÉG

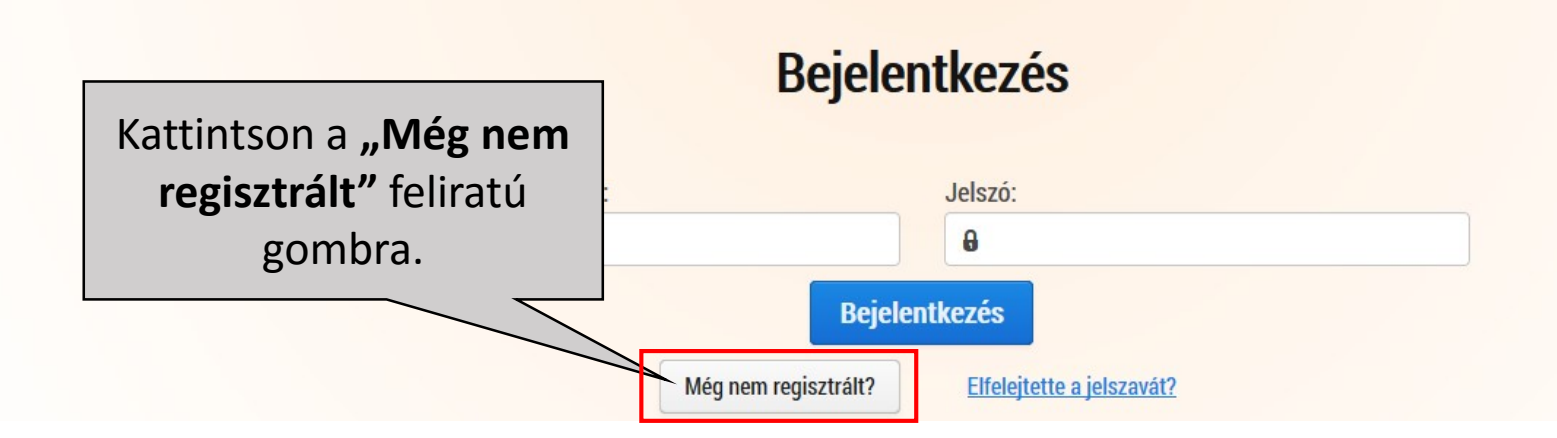

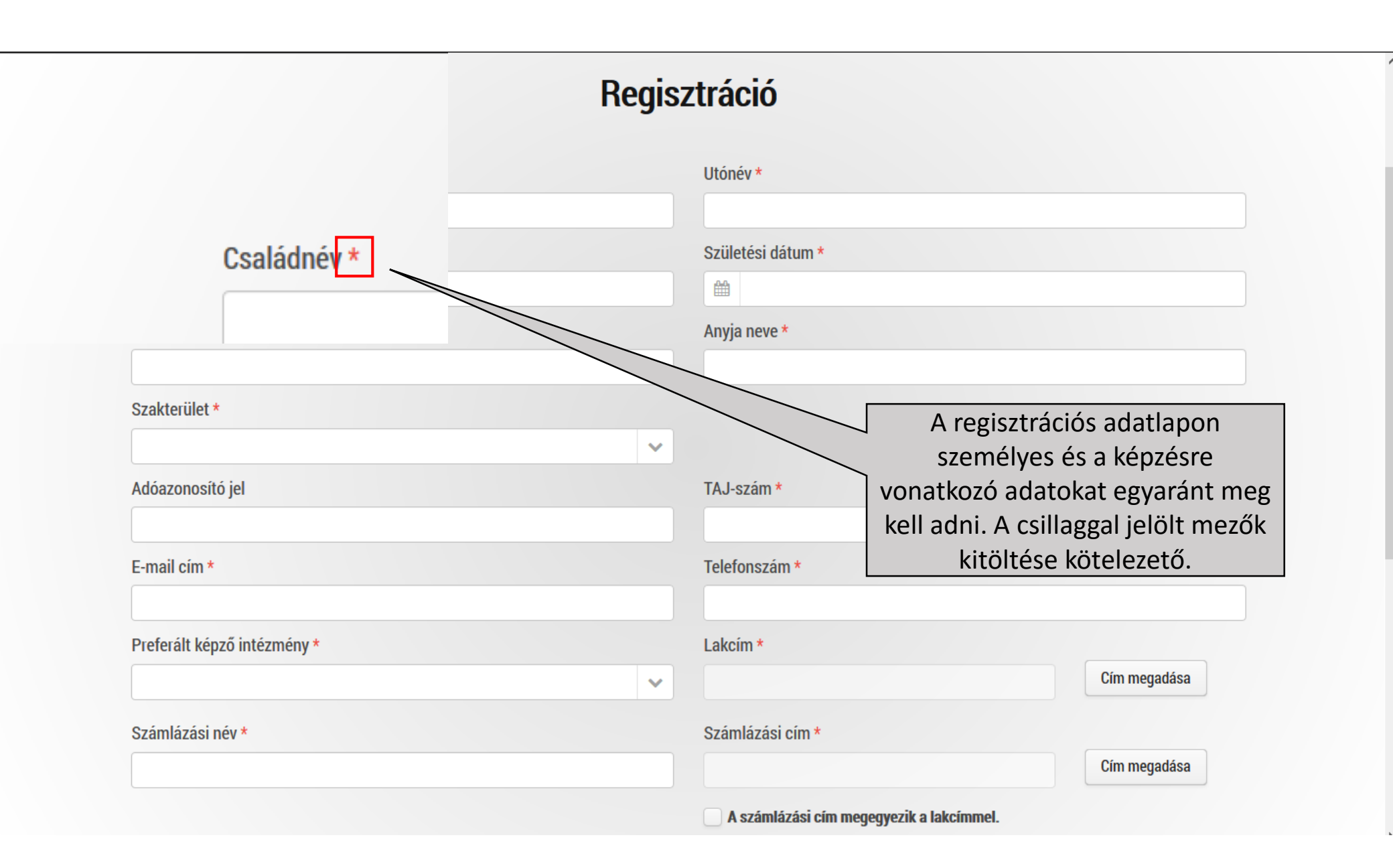

### Regisztráció

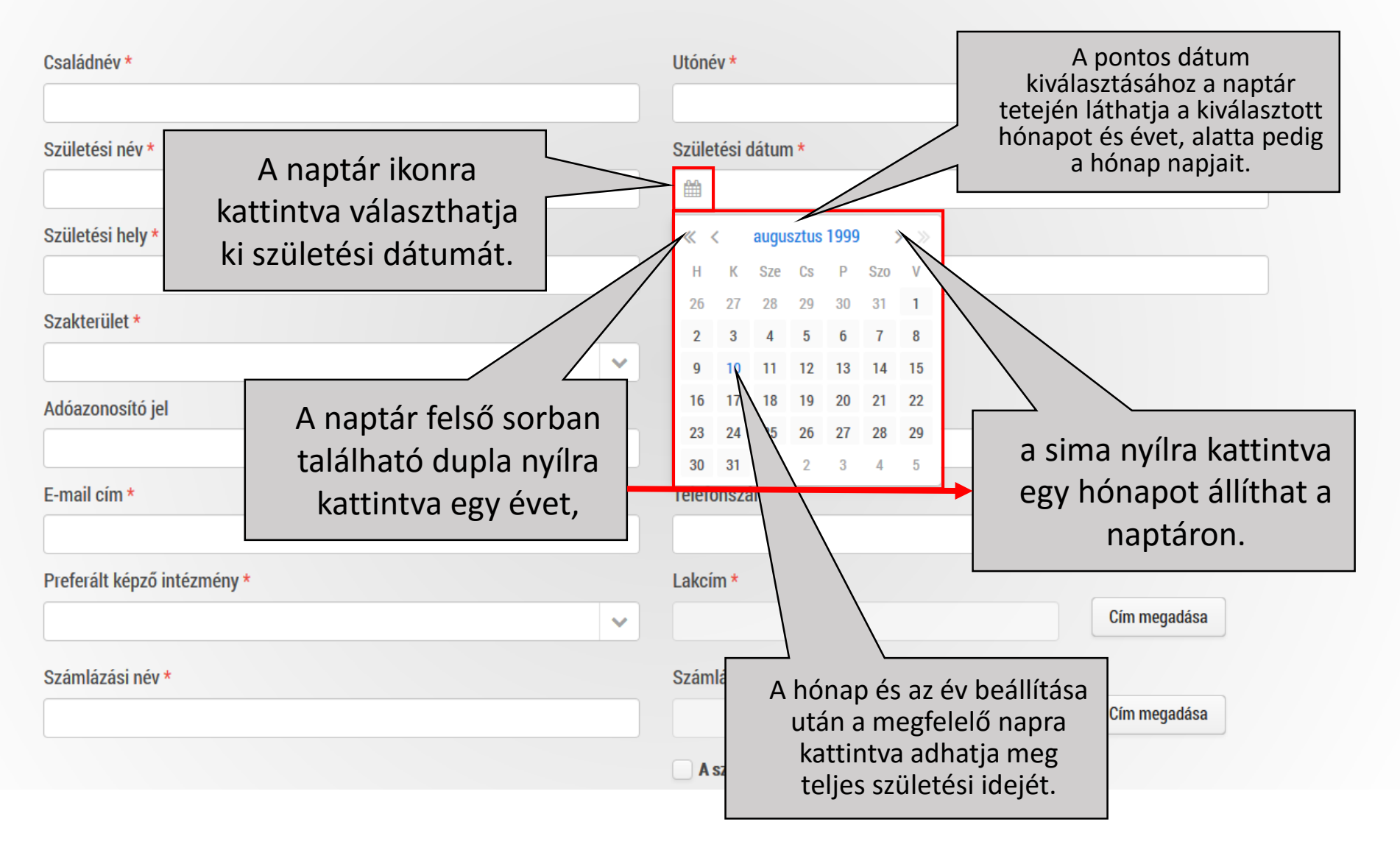

## Regisztráció

| Családnév *                               | Utónév *                                                                     |
|-------------------------------------------|------------------------------------------------------------------------------|
|                                           |                                                                              |
| Születési név *                           | Születési dátum *                                                            |
|                                           |                                                                              |
| Születési hely *                          | Anyjan<br>A <b>"Szakterületek"</b> mezőben<br>legördülő menüből választhatja |
| Szakterület *                             | ki, hogy milyen típusú kiegészítő<br>képzésen kíván részt venni, amely       |
|                                           | Onre a legjellemzobb.                                                        |
| Személy- és vagyonőrök kiegészítő képzése | TAJ-szám *                                                                   |
|                                           |                                                                              |
| E-mail cím *                              | Telefonszám *                                                                |
|                                           |                                                                              |
| Preferált képző intézmény *               | Lakcím *                                                                     |
|                                           | Cím megadása                                                                 |
| Számlázási név *                          | Számlázási cím *                                                             |
|                                           | Cím megadása                                                                 |
|                                           | A számlázási cím megegyezik a lakcímmel                                      |

### Regisztráció

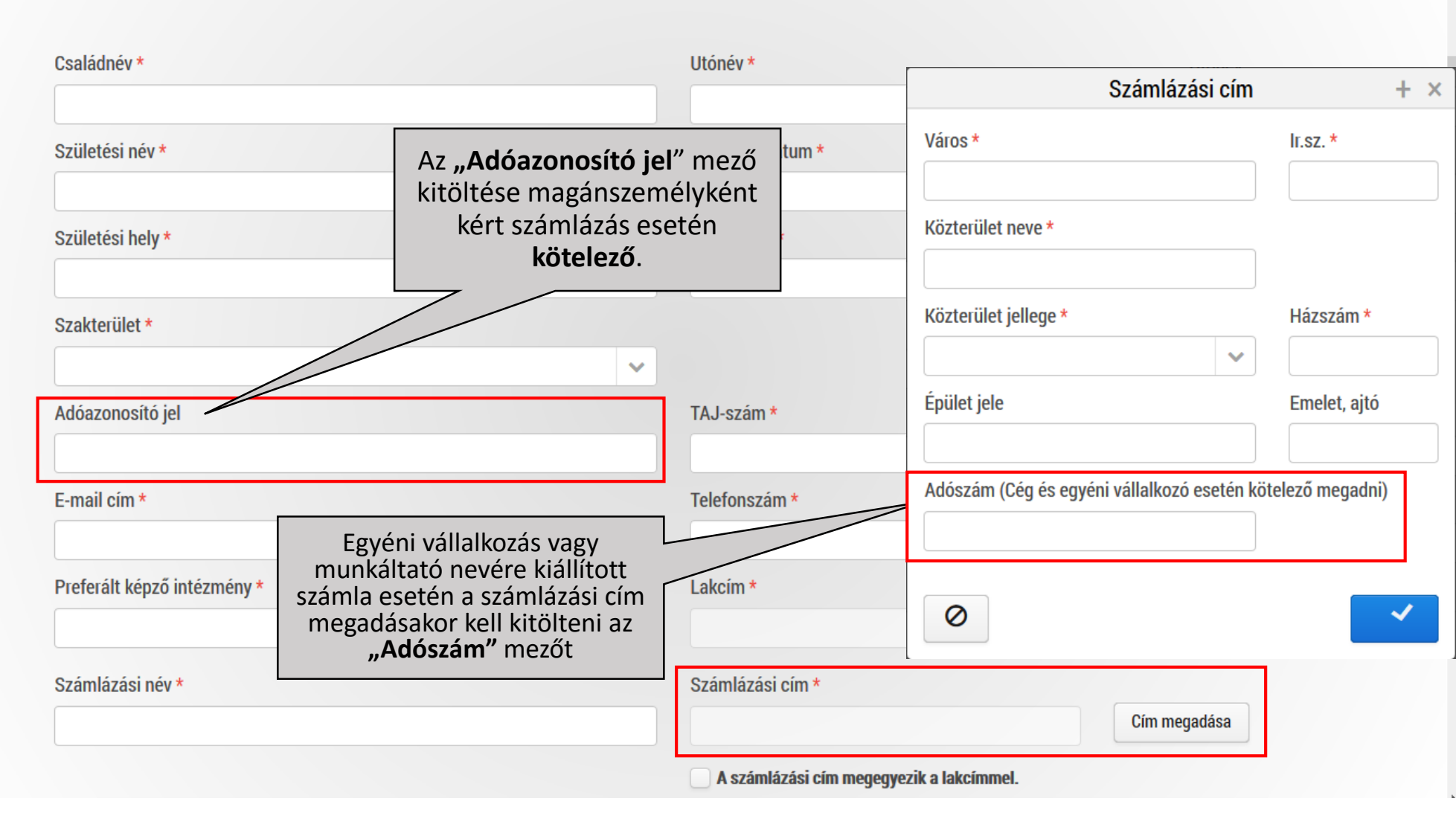

| Adóazonosító jel                                                                                                    | TAJ-szám *                                                                                                    |
|----------------------------------------------------------------------------------------------------|----------------------------------------------------------------------------------------------------|
| E-mail cím *<br>Preferált képzésszervező *                                                                              | A <b>"Preferált képzésszervező"</b><br>mezőben, legördülő menüből<br>választhatja ki azt a megyei<br>kamarát ahol részt szeretne<br>venni a képzésen. |
|                                                                                                    | Cím megadása                                                                                                    |
| SZVMSZK Országos Szervezete<br>SZVMSZK Bács-Kiskun Megyei Szervezete                                                    | Számlázási cím *                                                                                                    |
| SZVMSZK Baranya Megyei Szervezete                                                                                       | Cím megadása                                                                                                    |
| SZVMSZK Békés Megyei Szervezete<br>SZVMSZK Borsod-Abaúj-Zemplén Megyei Szervezete<br>SZVMSZK Budapesti Szervezete       | <b>A számlázási cím megegyezik a lakcímmel.</b><br>Levelezési cím *                                                                                   |
| SZVMSZK Csongrád Megyei Szervezete                                                                                      | Cím megadása                                                                                                    |
| SZVMSZK Fejér Megyei Szervezete<br>SZVMSZK Győr-Moson-Sopron Megyei Szervezete<br>SZVMSZK Hajdú-Bihar Megyei Szervezete | A levelezési cím megegyezik a lakcímmel.                                                                                                    |
| Mentességgel rendelkezik? *                                                                                             | 1-10/21                                                                                                    |
|                                                                                                    |                                                                                                    |

🔵 lgen

 Új személy- és vagyonőr OKJ vizsgával rendelkezem (OKJ vizsga szám: 32 862 01)

🔵 Nem

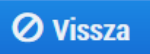

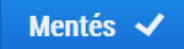

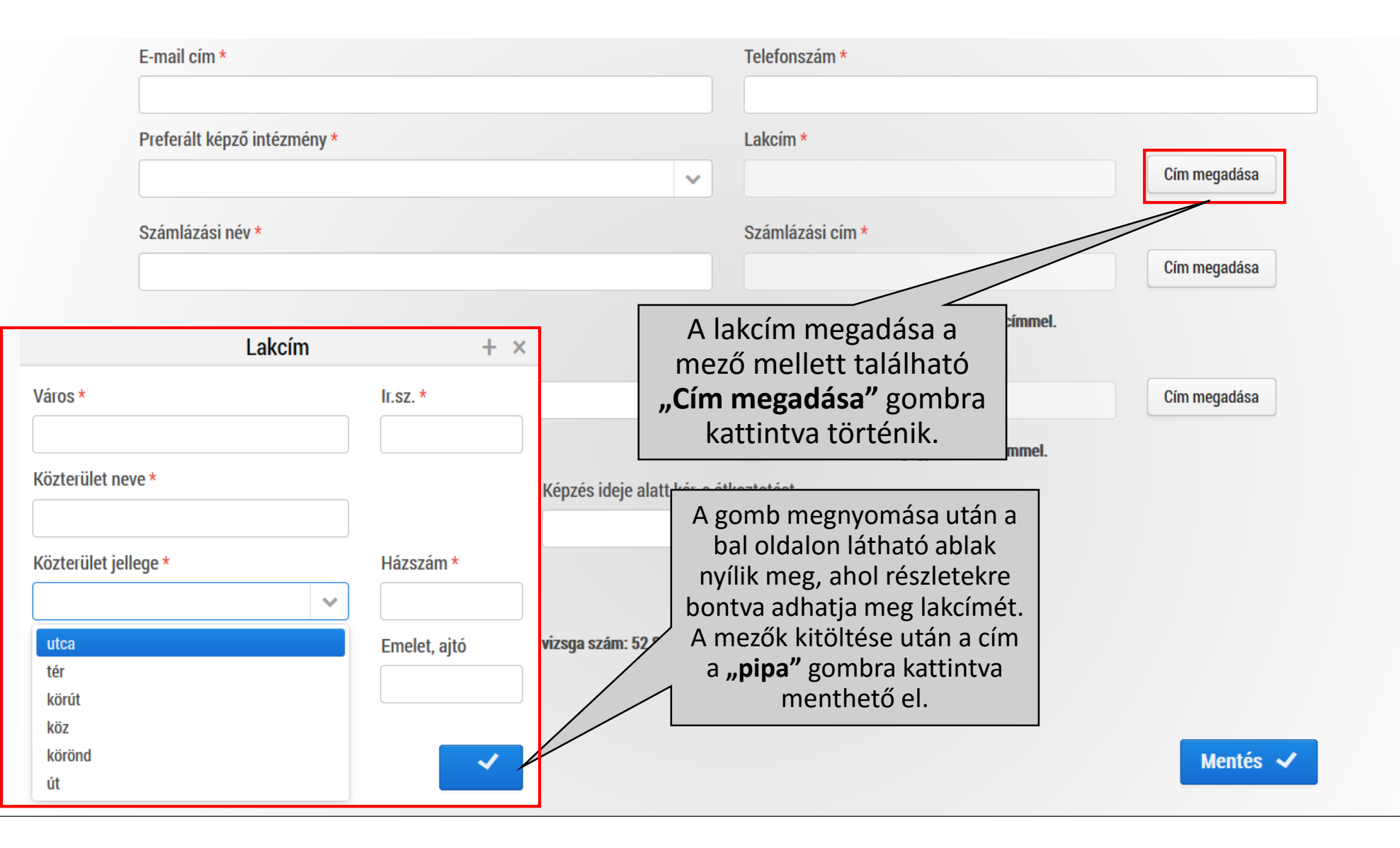

| E-mail cím *<br>Preferált képző intézmény *                                |           |                       | ~         | Tele A me<br>me<br>mur | " <b>Számlázási név"</b><br>ezőben az Ön vagy<br>nkáltatójának nevét<br>kell megadni. | Cím megadása |
|----------------------------------------------------------------------------|-----------|-----------------------|-----------|------------------------|---------------------------------------------------------------------------------------|--------------|
| Számlázási név *                                                           |           |                       |           | Számlázási cím *       |                                                                                       |              |
|                                                                            |           |                       |           |                        |                                                                                       | Cím megadása |
|                                                                            |           |                       |           | A számlázási c         | ím megegyezik a lakcímmel.                                                            |              |
| Rendfokozat                                                                |           |                       |           | Levelezési cím *       |                                                                                       |              |
|                                                                            |           |                       | ~         |                        |                                                                                       | Cím megadása |
|                                                                            |           |                       |           | A levelezési cír       | n megegyezik a lakcímmel.                                                             |              |
| Képzés ideje alatt kér-e szállást                                          |           | Képzés ideje alatt l  | kér-e étk | keztetést              |                                                                                       |              |
|                                                                            | ~         |                       |           |                        | ~                                                                                     |              |
| Mentességgel rendelkezik? *                                                |           |                       |           |                        |                                                                                       |              |
| 🔿 lgen                                                                     |           |                       |           |                        |                                                                                       |              |
| <ul> <li>Új közterület-felügyelő OKJ vizsgával rendelke<br/>05)</li> </ul> | ezem (OK. | J vizsga szám: 52 861 |           |                        |                                                                                       |              |
| O Nem                                                                      |           |                       |           |                        |                                                                                       |              |
| Ø Vissza                                                                   |           |                       |           |                        |                                                                                       | Mentés 🗸     |

| E-mail cím *                                                                                                    | Telefonszám *                                                                                                    |
|----------------------------------------------------------------------------------------------------|----------------------------------------------------------------------------------------------------|
| Preferált képző intézmény *                                                                                                    | Lakcím *                                                                                                    |
| Számlázási név *                                                                                                    | Számlázási cím *                                                                                                    |
|                                                                                                    | Cím megadása           A számlázási cím megegyezik a lakcímmel.                                                                                                    |
| Rendfokozat                                                                                                    | Levelezési cím *<br>Cím megadása                                                                                                    |
| Képzés ideje alatt kér-e szállást<br>Képzés ideje alatt kér-e é                                                                             | A levelezési cím megegyezik a lakcímmel.<br>Étkeztel                                                                                                    |
| Mentességgel rendelkezik? *<br>lgen<br>Új közterület-felügyelő OKJ vizsgával rendelkezem (OKJ vizsga szám: 52 861<br>05)<br>Nem<br>Ø Vissza | Számlázási cím és levelezési<br>cím megadása két módon<br>történhet. Az adott mező<br>mellett található cím<br>megadása gombbal vagy a<br>mező alatt található<br>jelölőnégyzet bejelölésével. |

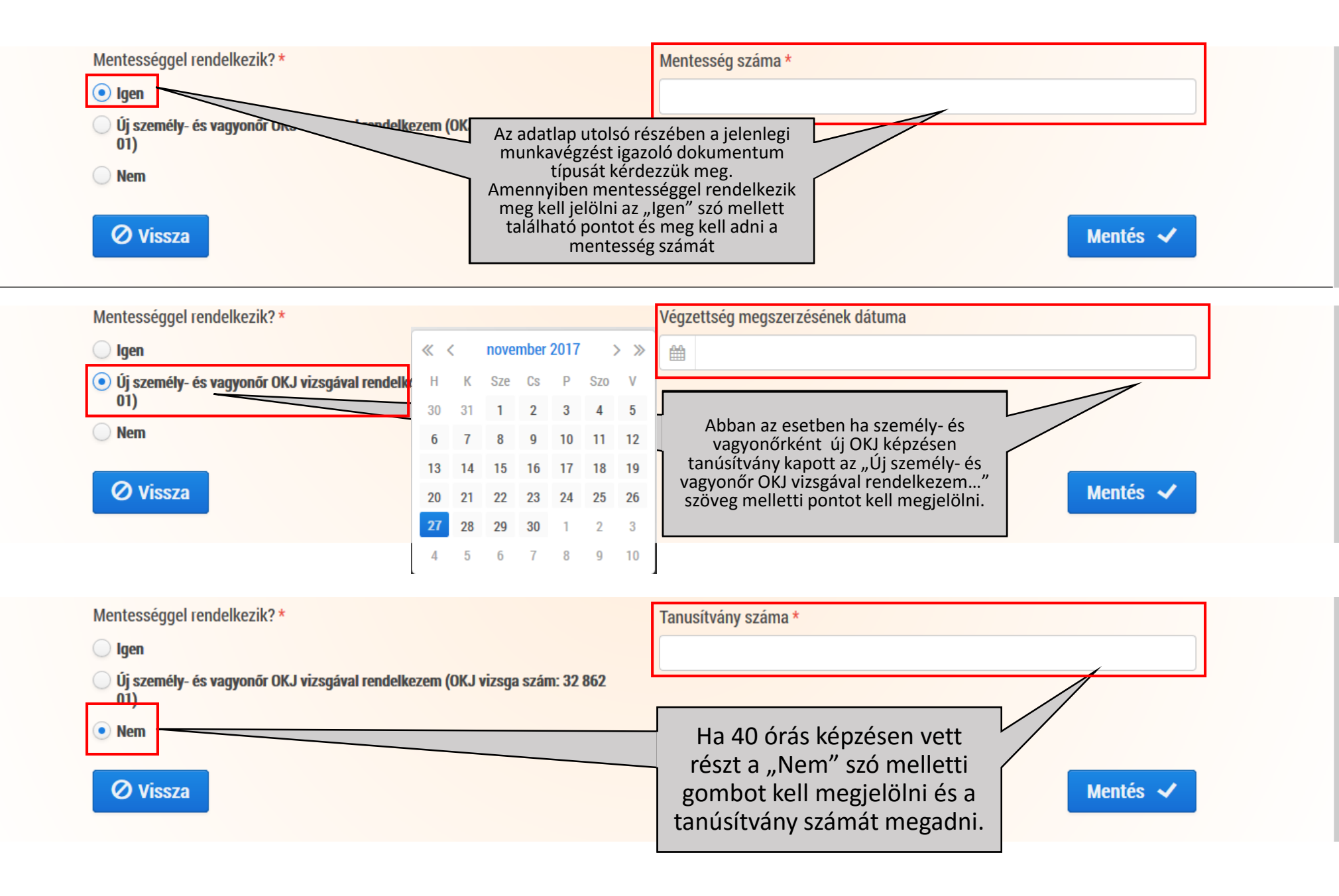

| E-mail cím *                                                                                           | Telefonszám *                                      |
|----------------------------------------------------------------------------------------------------|----------------------------------------------------|
|                                                                                                    |                                                    |
| Preferált képző intézmény *                                                                            | Lakcím *                                           |
| · · · · · · · · · · · · · · · · · · ·                                                                  | Cím megadása                                       |
| Számlázási név *                                                                                       | Számlázási cím *                                   |
|                                                                                                    | Cím megadása                                       |
|                                                                                                    | A számlázási cím megegyezik a lakcímmel.           |
| Rendfokozat                                                                                            | Levelezési cím *                                   |
|                                                                                                    | Cím megadása                                       |
|                                                                                                    | A levelezési cím megegyezik a lakcímmel.           |
| Képzés ideje alatt kér-e szállást Képzés ideje alatt kér-                                              | -e étkeztetést                                     |
|                                                                                                    | ✓                                                  |
| Mentességgel rendelkezik? *                                                                            |                                                    |
| 🔘 Igen                                                                                                 |                                                    |
| <ul> <li>Új közterület-felügyelő OKJ vizsgával rendelkezem (OKJ vizsga szám: 52 861<br/>05)</li> </ul> | Minden kötelező mező helyes kitöltése              |
| ○ Nem                                                                                                  | gombbal véglegesíthető. A sikeres                  |
| Ø Vissza                                                                                               | regisztrációról e-mail értesítést kap.<br>Mentés 🗸 |
|                                                                                                    |                                                    |